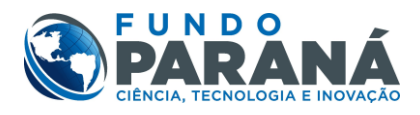

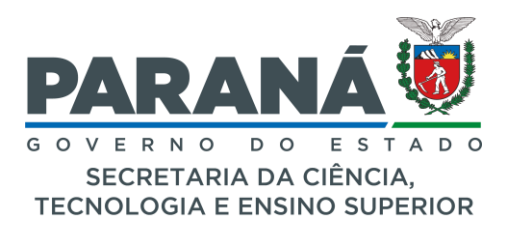

## MANUAL – RELATÓRIOS ANUAIS

De acordo com o Ato Administrativo (vigente):

Art.71 - A Prestação de Contas de Projetos apoiados com recursos do Fundo Paraná é de responsabilidade da Instituição Proponente, bem como o preenchimento correto dos Formulários, Relatório Técnico Financeiro Anual e de Encerramento, conforme previsto no Termo Jurídico firmado entre os partícipes.

§1º - A periodicidade de apresentação do Relatório Técnico-Financeiro dependerá da característica específica de cada projeto, constante do Termo Jurídico firmado entre a Instituição e a SETI, de acordo com as seguintes orientações:

I - Para os casos de Termo de Execução Descentralizada – TED:

a) O Relatório Anual com as atividades cumulativas desenvolvidas desde o início do projeto até 31 de dezembro do exercício deverá ser preenchido no Sistema CEP e enviado até 28 de fevereiro do exercício subsequente.

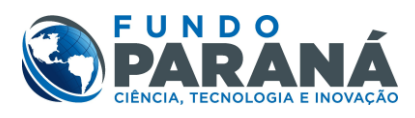

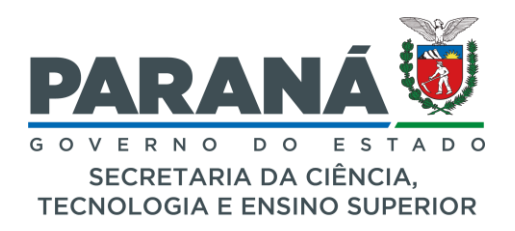

## **SUMÁRIO**

| 1 – Introdução                                     | Pág. 0 | 3 |
|----------------------------------------------------|--------|---|
| 2 - Cadastrar situação das Etapas/Metas do período | Pág. 0 | 4 |
| 3 - Emissão do Relatório Anual                     | Pág. 0 | 6 |
| 4 - Visualização dos Pagamentos                    | Pág. 1 | 3 |

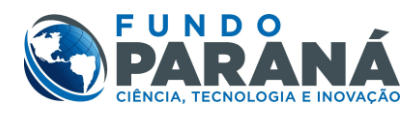

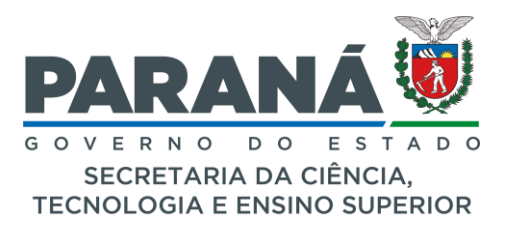

## Instruções para preenchimento dos Relatórios Anuais via Sistema CEP:

 Para iniciar o Relatório, deve-se inserir o nº do TC/TED do Projeto e ano do mesmo, com isso pesquisar na "lupa" selecionando o Projeto em pauta. Confira a imagem abaixo:

| 1 | Projetos:<br>em Carteira | े em Análise 🛛 e   | em Enquadramento 🛛 Ø Subme | idos 🗠 Vigentes | 📥 Finalizados | 8 Rescindidos | 8 Arquivados |      |          |                         |
|---|--------------------------|--------------------|----------------------------|-----------------|---------------|---------------|--------------|------|----------|-------------------------|
|   | Inserir o nº do          | TED/Ano do Projeto | ρ                          |                 |               |               |              |      |          | $\overline{\mathbf{A}}$ |
|   | Instituição              | Тіро               | Título do Projeto          |                 |               |               |              | Data | Situação |                         |

Ao pesquisar o projeto, basta selecionar o item "Relatórios" para iniciar a execução do Relatório. Confira à imagem abaixo:

| Projetos:<br>Q Resultado da pesqu | isa 🛛 🖿 em Carteira | a 🖞 em Análise               | 🕫 em Enquadramento | Submetidos | ⇔ Vigentes | 📥 Finalizados | Rescindidos | 8 Arquivados |                                       |   |
|-----------------------------------|---------------------|------------------------------|--------------------|------------|------------|---------------|-------------|--------------|---------------------------------------|---|
| 160/23                            |                     | م                            |                    |            |            |               |             |              |                                       | I |
| Resultado de sua p                | esquisa             |                              |                    |            |            |               |             |              |                                       | ≚ |
| Instituição                       | тс                  | Тіро                         | Título do Projeto  |            |            |               | Data        |              | Situação                              |   |
|                                   | 160/23              | UEF - Projeto<br>Estratégico |                    |            |            |               | 18-12-20    | 24           | VISUALIZAR<br>GERENCIAR<br>RELATÓRIOS |   |

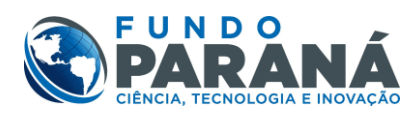

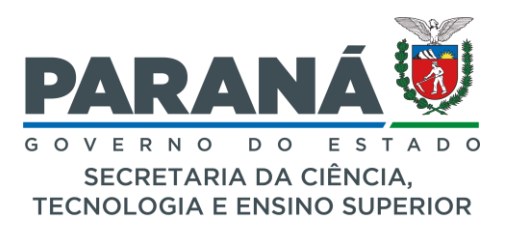

2) Primeiro passo é o preenchimento das situações das **Etapas** (metas), estipuladas no Plano de Trabalho do Projeto, conforme o anexo abaixo:

| PARANÁ =        |               |                                                                                                    |                                                                                                    |           |      |         |        |          |           |            |          | Q                       |
|-----------------|---------------|----------------------------------------------------------------------------------------------------|----------------------------------------------------------------------------------------------------|-----------|------|---------|--------|----------|-----------|------------|----------|-------------------------|
| 1 Início        | ■ Dad         | os do projeto 🛛 🔳 Relatório Ar                                                                               | ual 🖒 Informações Técnicas 🖷 Pagamentos                                                               |           |      |         |        |          |           |            |          |                         |
| Projetos (      | Dara ci       | ibmotor o relatório anual avance                                                                             | a próvina aba                                                                                         |           |      |         |        |          |           |            |          |                         |
| ▶ Listar        | Fala ac       |                                                                                                    |                                                                                                    |           |      |         |        |          |           |            |          |                         |
| + Cadastrar     | Etap<br>Inici | oas do projeto <mark>(Por favor, atualize</mark><br>o do Projeto: 29/06/2023                                 | as situações das etapas abaixo visando o relatório anual 2024)                                        |           |      |         |        |          |           |            |          | $\overline{\mathbf{A}}$ |
| Administração < | b10           | Mar                                                                                                    |                                                                                                    | and and   | 014  | av File | N 74-  | Life Bu  | LIÊC FILI | Data Fild  | Charalla | 4-8                     |
| 🖆 Dados Gerais  | N             | Meta                                                                                                    | Etapa                                                                                                 | Unidade   | Qtde | % Fin.  | % Iec. | MES INI. | MES FIM   | Data FIM   | Situação | Açoes                   |
| E Indicadores   | 1             | I - Seleção e contratação dos<br>bolsistas, Formação da<br>Equipe e Preparação do<br>material                | Seleção e contratação dos bolsistas, formação da equipe e<br>preparação do material.                  | reuniões  | 10   | 100     | 5      | 01       | 12        | 29/06/2024 | Pendente | ď                       |
| Cráficos        | 2             | 1 - Seleção e contratação dos<br>bolsistas, Formação da<br>Equipe e Preparação do<br>material                | Negociação e definição do público a ser atendido                                                      | reuniões  | 10   | 0       | 5      | 1        | 2         | 29/08/2023 | Pendente | ď                       |
| Relatórios      | 3             | 1 - Seleção e contratação dos<br>bolsistas, Formação da<br>Equipe e Preparação do<br>material                | Elaboração de material didático e planejamento das<br>publicações (resumos e artigos para publicação) | apostila  | 02   | 0       | 5      | 2        | 3         | 29/09/2023 | Pendente | ß                       |
| Repasses        | 4             | 2 - Formação de<br>adolescentes e jovens                                                                     | Formação de adolescentes e jovens de escolas ensino médio                                             | oficinas  | 80   | 0       | 60     | 3        | n         | 29/05/2024 | Pendente | ď                       |
| ale Conosco     | 5             | 3 - Encontros com outros<br>públicos da comunidade<br>professores (distribuição de<br>materiais). famílias e | Encontros com a comunidade: professores e famílias                                                    | encontros | 20   | 0       | 10     | 3        | 9         | 29/03/2024 | Pendente | ď                       |
| CEP Antigo      | 6             | 3 - Encontros com outros<br>públicos da comunidade<br>professores (distribuição de<br>materiais), famílias e | Palestras de parceiros para as comunidades                                                            | palestras | 20   |         | 10     | 3        | 9         | 29/03/2024 | Pendente | ď                       |
|                 | 7             | 4 - Prestação de Contas                                                                                      | Elaboração de Relatório Anual e de Encerramento                                                       | relatório | 2    | 0       | 5      | 12       | 12        | 29/06/2024 | Pendente | Ľ                       |

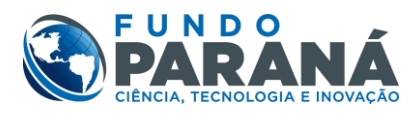

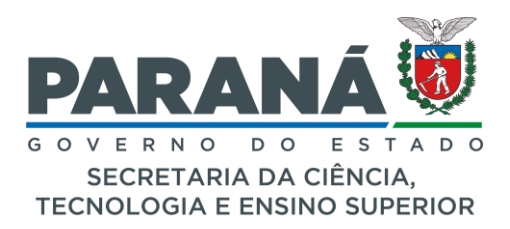

Para preenchimento das situações de cada etapa do projeto, basta acionar o ícone na coluna de **"Ações"**, posteriormente será aberta uma aba específica de cada **Etapa** para serem verificadas as informações e preenchimento por parte Instituição, conforme o anexo abaixo:

| Adicionar Relatório                                          |                                          |                        |             |                             |  |
|--------------------------------------------------------------|------------------------------------------|------------------------|-------------|-----------------------------|--|
|                                                              |                                          |                        |             |                             |  |
| Meta:                                                        |                                          |                        |             |                             |  |
| Seleção e contratação dos bolsistas, Forma                   | ação da Equipe e Preparação do material  |                        |             |                             |  |
| Etapa da Execução:                                           |                                          |                        |             |                             |  |
| Seleção e contratação dos bolsistas, forma                   | ação da equipe e preparação do material. |                        |             |                             |  |
|                                                              |                                          |                        |             |                             |  |
| Datas:                                                       |                                          |                        |             |                             |  |
| inicio do Projeto: 28/06/2023<br>Inicio da Etapa: 29/06/2023 |                                          |                        |             |                             |  |
| Fim da Etapa: 29/06/2024                                     |                                          |                        |             |                             |  |
| Selecione a situação da etapa:                               |                                          |                        |             |                             |  |
| Concluido                                                    |                                          |                        |             |                             |  |
| Parcialmente Concluido                                       |                                          |                        |             |                             |  |
| Pendente                                                     |                                          |                        |             |                             |  |
| Justificativa:                                               |                                          |                        |             |                             |  |
| Descreva o motivo da situação não concluida dessa etapa      |                                          |                        |             |                             |  |
|                                                              |                                          |                        |             | 4                           |  |
| N*                                                           | University                               |                        | Ouantidade: | 115                         |  |
|                                                              | an order                                 |                        | 10.         |                             |  |
|                                                              | RUTOS                                    |                        | 15          |                             |  |
| Inicio:                                                      |                                          | Fim:                   |             | Porcentagem (%):            |  |
| 10                                                           |                                          | 12                     |             | S                           |  |
| Recurso Fundo:                                               |                                          | Recurso Contrapartida: |             | Porcentagem Financeira (%): |  |
| 105.516,00                                                   |                                          | 0,00                   |             | 100                         |  |
|                                                              |                                          |                        |             |                             |  |
|                                                              |                                          |                        |             |                             |  |
|                                                              |                                          |                        |             |                             |  |
|                                                              |                                          |                        |             | Salvar                      |  |
|                                                              |                                          |                        |             |                             |  |
|                                                              |                                          |                        |             |                             |  |
|                                                              |                                          |                        |             |                             |  |
|                                                              |                                          |                        |             |                             |  |
|                                                              |                                          |                        |             |                             |  |
|                                                              |                                          |                        |             |                             |  |

Deveram preencher a situação da **Etapa** (meta), no documento será possível acionar entre três (3) opções, como: **Concluída** (etapa concluída); **Parcialmente Concluída** (etapa em andamento com alguma pendência); **Pendente** (etapa não iniciada ou não concluída).

No campo Justificava, deveram ser inseridas as considerações e justificações necessárias especificamente à meta que estiver em pauta.

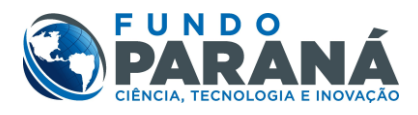

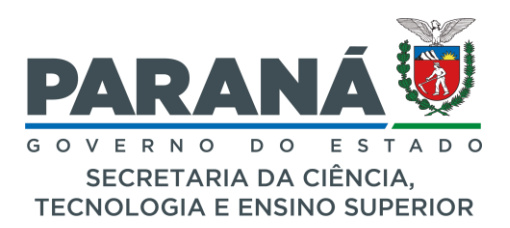

Também é possível para fins do Relatório, verificar as informações necessárias sobre cada Etapa (meta) estipuladas no Plano de Trabalho Sintético do Projeto, entre elas estão: Número da Meta; Unidade de Medida; Quantidade da Unidade de Medida; Mês de Inicio da Etapa; Mês Fim da Etapa; Porcentagem Técnica estipulada para está Etapa; Recurso Financeiro disponível para a Etapa; Recurso de Contrapartida (em caso de houver); Porcentagem Financeira.

 O segundo passo se trata da emissão do Relatório Anual por parte da Instituição, para emissão deverá ser selecionado em "Adicionar Relatório", conforme a imagem abaixo:

|            | ARANÁ          |   |                   |                 |                                     |          |  | Д <b>.</b>          |  |
|------------|----------------|---|-------------------|-----------------|-------------------------------------|----------|--|---------------------|--|
| i∰ Ink     | ício<br>ojetos | ĸ | Dados do projeto  | Relatório Anual | C Informações Técnicas 👘 Pagamentos |          |  |                     |  |
| ) ⊧ u      | Listar         |   | Relatórios no Pro | jeto            |                                     |          |  |                     |  |
| +          | Cadastrar      |   | Тіро              | Período         | Data                                | Situação |  | ıções               |  |
| ≣ Adi      | dministração   | < | Anual             | 01/2023         | 23-01-2024                          | Enviada  |  | <u>i</u> C'         |  |
| <b>e</b> 1 | Dados Gerais   |   |                   |                 |                                     |          |  | Adicionar Relatório |  |
|            | Indicadores    |   |                   |                 |                                     |          |  |                     |  |
| ø          | Gráficos       |   |                   |                 |                                     |          |  |                     |  |
| 6          | Repasses       |   |                   |                 |                                     |          |  |                     |  |
| ۵          | Relatórios     |   |                   |                 |                                     |          |  |                     |  |
| 👩 Rej      | epasses        |   |                   |                 |                                     |          |  |                     |  |
| 🕒 Fal      | le Conosco     |   |                   |                 |                                     |          |  |                     |  |
|            | P Antigo       |   |                   |                 |                                     |          |  |                     |  |

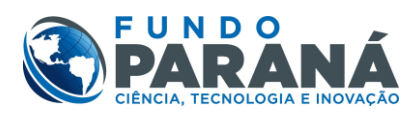

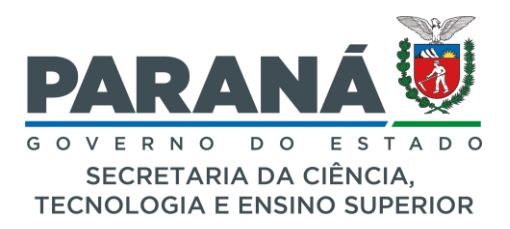

Ao selecionar **"Adicionar Relatório"** uma nova aba será aberta, com itens para preenchimento manual da Instituição, conforme abaixo:

| àná =                                                                                                    |                               |                        |   |
|----------------------------------------------------------------------------------------------------|-------------------------------|------------------------|---|
| Adicionar Relatério<br>Padri luvogrameno contar fanti                                                                                                    |                               |                        |   |
| Tpo *                                                                                                    |                               | Ano do miatório: *     |   |
| Anal                                                                                                    | 4                             | 2024                   |   |
| ATIVIDADES DESENVOLVIDAS NO PERÍODO *                                                                                                    |                               |                        |   |
| toste                                                                                                    |                               | 4                      | 6 |
| DIFICILIDADES ENCONTRADAS NO PERÍODO *                                                                                                    |                               | 110                    | 8 |
| tuste                                                                                                    |                               | 4                      |   |
| IMPACTOS E BENEFÍCIOS IDENTIFICADOS NO PEBÍODO *                                                                                                    |                               | 116                    | 8 |
| Testa                                                                                                    |                               | li li                  | 6 |
| Valer Executado (no período) *                                                                                                    | Valor Executado (Acumulado) * | Exerução Técnica (h) * |   |
| 50.051,00                                                                                                    | 86,809,00                     | 80                     |   |
| In the All Analogies of the All Analogies of the Al |                               |                        |   |
| Construint     Construint     Construint     Construint     Construint     Construint     Construint     Construint     Construint     Construint     Construint     Construint     Construint     Construint     Construint                                                                                                        |                               |                        |   |
|                                                                                                    |                               |                        |   |

O relatório deverá ser completamente preenchido, com informações pertinentes as atividades executadas no período, em coerência com as Metas estipuladas no Plano de Trabalho.

Às informações referentes movimentações financeiras do período e acumulativas conforme andamento do projeto, serão geradas automaticamente através do sistema, sendo possível verificação de cada **empenho executado** que será apresentado posteriormente neste manual **(Passo 3)**.Em caso de a Instituição notar alguma divergência nos valores e movimentações financeiras geradas no relatório, deveram entrar em contato com a Coordenação de Projetos da UEF (aos cuidados de Kelvin) via e-mail: willian.deoliveira@seti.pr.gov.br, para que seja corrigido qualquer informação necessária, somente posterior a isso deveram submeter o relatório finalizado.

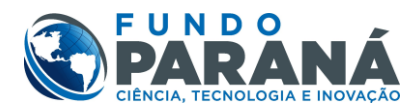

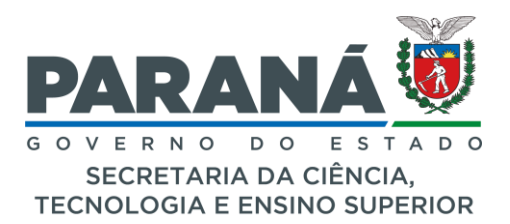

Para preenchimento do Relatório deverá ser respondido em base aos critérios sugeridos abaixo, somente serão levados em consideração relatórios com respostas objetivas e esclarecedoras ao questionário proposto. Segue abaixo as sugestões:

## Percentual de Execução Técnica %:

O percentual de "Execução Técnica" refere-se às metas e etapas executadas ao decorrer do projeto. Para preenchimento do percentual de execução técnica atingido no período, deverá ser levado em consideração o percentual estipulado no Plano de Trabalho para cada meta/etapa executada no projeto, com isso deverá ser somado o percentual de todas as etapas daquele período para o resultado final atingido, sendo este o percentual de execução técnica que deverá ser inserido no relatório.

IMPORTANTE: lembrando que, o "Percentual de Execução Técnica" e o "Percentual de Execução Financeira", são informações distintas não tendo relação entre os dois percentuais.

Atividades Desenvolvidas no período:

Neste item deveram levar em consideração todas as informações pertinentes ao andamento do Projeto. Solicitamos que para responder o questionário sejam levados em considerações os seguintes critérios:

- Cumprimento das metas, objetivos e etapas estipuladas no Plano de Trabalho do Projeto;
- Execução dos recursos financeiros estipulados para cada objetivo, etapa e meta do projeto;
- De acordo com o propósito de cada projeto, deve ser descrito qual o Público Alvo atingido, e a quantidade de público atingido, respostas devem ser de forma quantitativa e qualitativa;
- Em projetos com Obras deveram ser descritos toda a metragem atingida com a obra no período e o desenvolvimento técnico da obra.

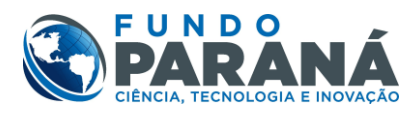

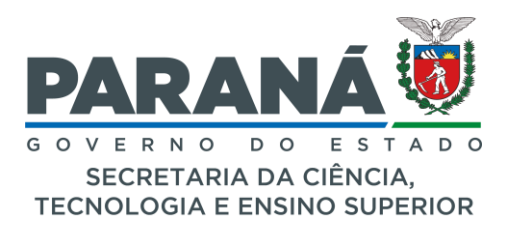

Dificuldades encontradas no período:

Solicitamos neste item que sejam objetivos em suas respostas, descrever somente dificuldades relevantes que impedem o desenvolvimento do Projeto. Sugerimos que para resposta deste questionário sejam levados os seguintes critérios em consideração:

- Dificuldades internas: com a equipe do projeto ou com alguma situação interna que seja necessária melhoria;
- Dificuldades externas: situações com o local do projeto; com o público alvo; com o desenvolver das atividades; com a movimentação e locomoção da equipe (sempre que necessário);
- Em casos de não cumprimento de algum objetivo, meta e etapa proposta no Plano de Trabalho para aquele período, deverá ser descrito uma Justificativa sucinta do motivo para ser validado neste relatório;
- Em caso de Obras, deverá ser Justificado de forma sucinta e esclarecedora as dificuldades com o andamento da Obra.

Impactos e benefícios identificados no período:

Este item deverá ser levado em consideração todo resultado, performance e benefícios que esse projeto tem proposto na sociedade. Sugerimos que sejam levados em consideração para resposta deste questionário os seguintes critérios:

- Descrever quais ações de Desenvolvimento Sustentável o projeto está atingindo, quais os benefícios gerados;
- Descrever quais ações da Política Estadual de Tecnologia foram contemplados;
- Descrever depoimentos, *feedbacks* e resultados relatados por o(a) público/população atingida;

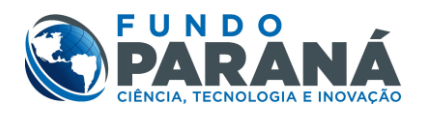

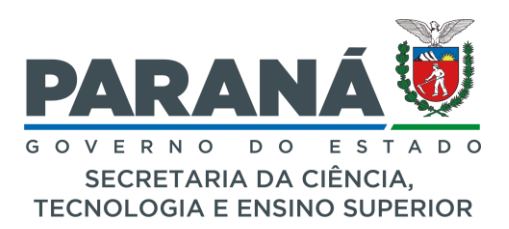

- Demonstrar índices de melhorias propostas por o projeto através das atividades executadas, seja através de depoimentos, tabelas de resultados e imagens benéficas propostas por o projeto;
- Em caso de Obras, anexar imagens de todo o desenvolvimento da obra e impactos que elas causaram para aquela população.

Ao selecionar em Salvar o Relatório, retornará para a tela anterior, com a indicação de "Anexo assinado pendente", conforme anexo abaixo:

|                                                                  |                                        |                        |                               |                                    | 9. 🚨                |
|------------------------------------------------------------------|----------------------------------------|------------------------|-------------------------------|------------------------------------|---------------------|
| <ul> <li>início</li> <li>Projetos &lt;</li> <li>iutar</li> </ul> | Dados do projeto Relatórios no Projeto | Relatório Anual C Info | rmações Técnicas 🛛 Pagamentos |                                    |                     |
| + Cadastrar                                                      | Тіро                                   | Período                | Data                          | Situação                           | Ações               |
| 🗄 Administração 🤇                                                | Anual                                  | 01/2023<br>2024        | 23-01-2024<br>17-12-2024      | Enviada<br>Anexo assinado pendente | 8 C                 |
| 🗂 Dados Cerais                                                   |                                        |                        |                               |                                    | Adicionar Relatório |
| indicadores<br>已 Gráficos                                        |                                        |                        |                               |                                    |                     |
| ගි Repasses                                                      |                                        |                        |                               |                                    |                     |
| C Relatórios                                                     |                                        |                        |                               |                                    |                     |
| ති Repasses                                                      |                                        |                        |                               |                                    |                     |
| S Fale Conosco ☆ CEP Antigo                                      |                                        |                        |                               |                                    |                     |

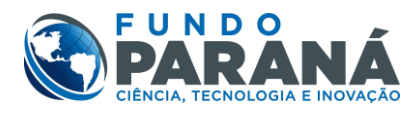

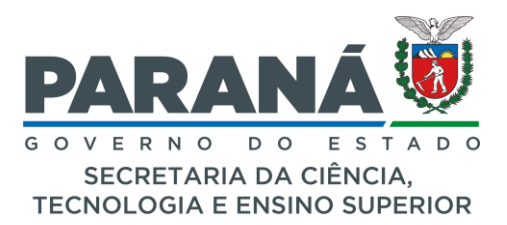

Posteriormente, deverá ser selecionado o ícone em "Ações" para visualização das informações preenchidas, ainda sendo possível editar e salvar novamente. Verificado todas as informações e de acordo, deverá ser selecionado "Gerar PDF", com isso será gerado o Relatório Anual completo com todas as informações preenchidas por parte da Instituição, sendo possível novamente uma visualização, em caso de algum erro, é possível voltar à tela anterior e corrigir, posteriormente gerar um novo PDF, conforme anexo abaixo:

| irio                                                                             |                                                                                                    |                        |                             |     |
|----------------------------------------------------------------------------------|----------------------------------------------------------------------------------------------------|------------------------|-----------------------------|-----|
|                                                                                  |                                                                                                    |                        | Minute statist              |     |
|                                                                                  | po ·                                                                                                    |                        | NEWED DO NAMERICAL -        |     |
|                                                                                  |                                                                                                    |                        | 8.027                       |     |
| A                                                                                | Initialities personalities with heritation .                                                                                                    |                        |                             |     |
|                                                                                  | 1020                                                                                                    |                        |                             | h   |
|                                                                                  |                                                                                                    |                        | //                          | 1.  |
|                                                                                  | FICULDADES ENCONTRADAS NO PERÍODO *                                                                                                    |                        |                             |     |
|                                                                                  | 1020                                                                                                    |                        |                             | 2   |
| IF IF                                                                            | MPACTOS E BENEFÍCIOS IDENTIFICADOS NO PERÍODO *                                                                                                    |                        | h                           | 1   |
|                                                                                  | toda                                                                                                    |                        |                             |     |
|                                                                                  |                                                                                                    |                        | h                           | li. |
| W.                                                                               | blar Executado no período *                                                                                                    | Execução Técnica (6) * | Valor Elecutado Acumulado * | _   |
|                                                                                  | 50.051,00                                                                                                    | 50                     | 96.809,00                   |     |
|                                                                                  | en les<br>VRF prais diveri er schab e <b>ansads ske</b> les, polet anier van wistfrie anver en auto momento                                                                                                    |                        |                             |     |
| -                                                                                | Constants<br>N DRF productiones ar accinants e anneade abales, podeci anier soas watchtine a meur en nutre moments<br>Mantine PCF accinants (Personal)                                                                                                    |                        |                             |     |
| 5                                                                                | Const ICF<br>TO RCF prodis dowed or activatio <b>a streade shales</b> , polard aller soa watch's a sevar en auto monunts<br>Mantrio (TCF Accurate) ( <u>France:</u> ) Tenhum angén a staticismado.<br>Mantrio                                                                                                    |                        |                             |     |
| <br>R<br>                                                                        | Construit<br>N RCF productioned an activation e amenade adules, poderd saler exas waithfore amenar em outre moments<br>anamone (PCF Auronale)<br>Feature:<br>Namine                                                                                                    |                        |                             |     |
|                                                                                  | Caral DO<br>N RCF produktioned our activative a measure shallen, policid aller soas waithfrise a measer em autor moments<br>Manthine (PCCF Automatic)<br>Manthine<br>Manthine<br>Terry mark (Manthine)<br>Manthine<br>Manthine<br>Manthi |                        |                             |     |
| 10<br>10<br>10<br>10                                                             | Control<br>C RCF productioned an activate a measure shallen poleid aller sear watch's a measure en auto-moments<br>Matterier (PCF Annuals) (Matter) (Matterier)<br>Matterier<br>Impering (Matter), maarpag<br>galand annuals<br>Matterier                                                                                                    |                        |                             |     |
| in<br>Si<br>Si<br>Si<br>Si<br>Si<br>Si                                           | The of posts device an activate a measure shaller, poled pink as weather a measure measure measure measure<br>Measure (POT Activate) (Pager), Wentum require anticitates.<br>Measure<br>mappin (Pager), manyary<br>pink donolde<br>MEMBER (Pager), manyary<br>pink donolde<br>MEMBER (Pager), manyary<br>pink donol                                                                                                    |                        |                             |     |
| in<br>u<br>u                                                                     | The first based are achieved a series define, poled alive sea widther a secon maute memore<br>water (PDF and use) (Polet are applied action and a<br>hereine<br>mapping (Polet are applied action and a<br>given and action are applied action and a<br>pole action and action action action action action<br>action action action action action action action action<br>action action action action action action action action<br>action action action action action action action action<br>action action action action action action action action action action<br>action action action action action action action action action action action<br>action action action action action action action action action action action<br>action action action action action action action action action action action action action action action action<br>action action action action action action action action action action action action<br>action action actio                                                                                                    |                        |                             |     |
| in<br>Si<br>Si<br>Si<br>Si<br>Si<br>Si<br>Si<br>Si<br>Si<br>Si<br>Si<br>Si<br>Si | Image: The state of the state of t                                                                                                    |                        |                             |     |
| in<br>U<br>J<br>In<br>U<br>U<br>U<br>U<br>U<br>U                                 | Unit of the second shalls, poled pink uses whither a near on much moment<br>which (D' Aurus) (Der ) where near a second shalls, poled pink uses whither a near on much moment<br>herein<br>magnet (D' Aurus) (Der ) where near a second shall a second shall a second shall be a second shall be                                                                                                    |                        |                             |     |
|                                                                                  | UNIT grads david ar activade a manade skalen, poled anier osa valdele a mana e manate menete<br>valde (DD Aurouk) (Ref) (Werhum agele astatorade)<br>kateling<br>magnet (Ref) (Ref)                                                                                                    |                        |                             |     |
|                                                                                  | Control for seals and a sealed shall a poled alar you watch to seal or mut to moneto<br>watch (DD Karolak)  The The The The The The The The The The                                                                                                    |                        |                             | _   |
|                                                                                  | UNIT produ dava se se se se se se se se se se se se se                                                                                                    |                        |                             |     |
| 8 8 8 8 8 8 8 8 8 8 8 8 8 8 8 8 8 8                                              | Crief produktion and and a series shalle, poled alor case windo's strace an auto-moments  Antion (Crief and and a series shalle, poled alor case windo's strace an auto-moments  Antion  Antion Antion  Antion  Antion                                                                                                    |                        |                             |     |
|                                                                                  | UN grant index a mande kalen, polet aler oas visite's a severe en auto-momento<br>Natelle (D' kan kale)<br>Martine (Denne marke existence)<br>Martine (Denne marke existence)<br>Martine (Denne marke<br>sport of concle<br>Martine (Denne market)<br>Martine (Denne market)<br>Martine (Denne market)<br>Martine (Denne market)<br>Martine (Denne market)<br>Martine (Denne market)<br>Martine (Denne market)<br>Martine (Denne market)<br>Market (Denne market)<br>Market (Denne                                                                                                    |                        |                             |     |

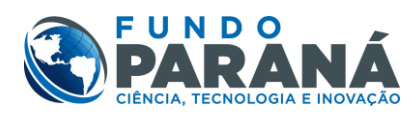

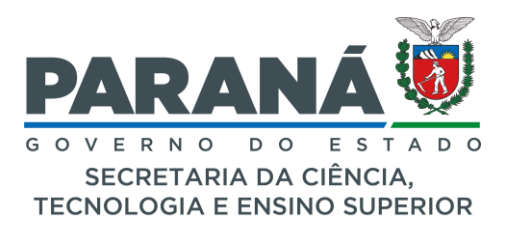

Ao fim estando o Relatório completo e validado pela Instituição, deverá ser **assinado por todas as partes** solicitadas no documento, concluindo isso, deverá ser anexado o documento no sistema e selecionado o item **"Salvar"**, posterior ao salvar deverá **"Submeter"** concluindo o envio do Relatório Anual, conforme anexo abaixo:

| PARANÁ        |                                                                                                    |                         |                             |              |
|---------------|----------------------------------------------------------------------------------------------------|-------------------------|-----------------------------|--------------|
| -             |                                                                                                    |                         |                             | _            |
| Editar Relató | nio                                                                                                    |                         |                             | х            |
| - Audio       | Tipo *                                                                                                    |                         | N/Sato-do relatório: *      | Stuaçãe: *   |
| - 1999        | Anual                                                                                                    | :                       | 2004                        | Editatel #   |
| ) Lin         | ATIVIDADES DESENVOLVIDAS NO PERÍODO *                                                                                                    |                         |                             |              |
| + 0           | tada                                                                                                    |                         |                             |              |
|               |                                                                                                    |                         |                             | lti.         |
| E Admi        | DIFICULDADES ENCONTRADAS NO PERÍODO *                                                                                                    |                         |                             |              |
|               | teda                                                                                                    |                         |                             |              |
| 6 0           | NEUTRICE E RENERIONS RENERVISIONS NO REDITION *                                                                                                    |                         |                             | lti.         |
| . ≘ +         |                                                                                                    |                         |                             |              |
|               |                                                                                                    |                         |                             | li.          |
| 8 0           | Valor Executado no período *                                                                                                    | Esecução Tilenica (h) * | Valor Executado Acumulado * |              |
| ci •          | 50.05(00                                                                                                    | 50                      | 36,805,00                   |              |
| De            |                                                                                                    |                         |                             |              |
|               | Gaue 107                                                                                                    |                         |                             |              |
| 🗂 Repa        | "O PDF garado deverá sar assinado e anexado abaíno, poderá salvar esse relatório e anexar em outro momento                                                                                                    |                         |                             |              |
| 0 ph/         | Relatória (POF Assinado) (Roszre) tasta prig                                                                                                    |                         |                             |              |
| 5 mm          | 707 junie zoslado pot                                                                                                    |                         |                             |              |
| ≪ CEP A       |                                                                                                    |                         |                             |              |
| O SAR         | Imagen II Property Nethum analisi selectorada                                                                                                    |                         |                             |              |
|               | 346, 554, Jackapog                                                                                                    |                         |                             |              |
|               | Description for the second second sec |                         |                             |              |
|               |                                                                                                    |                         |                             |              |
|               | Imagem (2) Reserve. Nonhum arquino selectorado.                                                                                                    |                         |                             |              |
|               | Inagem 2                                                                                                    |                         |                             |              |
|               | Descrição da Insegen 1                                                                                                    |                         |                             |              |
|               | Imagem (3) Resures. Nonhum arquiro solecionado.                                                                                                    |                         |                             |              |
|               | 142,977,scta.png<br>Imagum 3                                                                                                    |                         |                             |              |
|               | Deuzição da Imagem 1                                                                                                    |                         |                             |              |
|               |                                                                                                    |                         |                             |              |
|               |                                                                                                    |                         |                             | Submer Salve |
|               |                                                                                                    |                         |                             |              |
|               |                                                                                                    |                         |                             |              |
|               |                                                                                                    |                         |                             |              |

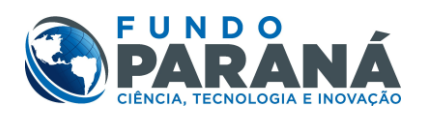

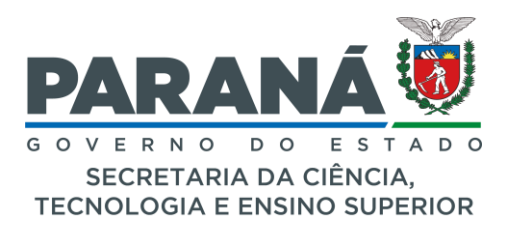

4) Por último, em caso de necessidade, a Instituição poderá visualizar todas as movimentações financeiras inseridas no Relatório Anual, no item "Pagamento" poderá ser visualizado no Sistema CEP ou Exportar uma Planilha em Excel, conforme anexo abaixo:

| <ul> <li>noise</li> <li>a basis</li> <li>b basis</li> <li>b basis</li> <lib basis<="" li=""> <lib basis<="" li=""> <lib basis<="" li=""> <lib< th=""></lib<></lib></lib></lib></ul>                                                                                                    |
|----------------------------------------------------------------------------------------------------|
| <ul> <li>Najkan</li> <li>Najkan</li></ul>                                                                                                    |
| • Law     • Construction       • Construction     • Recursos Solicitados / Executados       • Construction     • Recursos Solicitados / Executados       • Construction     • Recursos Solicitados / Executados       • Construction     • Recursos Solicitados / Executados       • Construction     • Recursos Solicitados / Executados       • Construction     • Recursos Solicitados / Executados       • Construction     • Recursos Solicitados / Executados       • Construction     • Recursos Solicitados / Executados       • Construction     • Recursos Solicitados / Executados       • Construction     • Recursos Solicitados / Executados       • Recursos Solicitados / Executados     • Recursos Solicitados / Executados       • Recursos Solicitados / Executados     • Recursos Solicitados / Executados       • Recursos Solicitados / Executados     • Recursos Solicitados / Executados       • Recursos Solicitados / Executados     • Recursos Solicitados / Executados       • Recursos Solicitados / Executados     • Recursos Solicitados / Executados       • Recursos Solicitados / Executados     • Recursos Solicitados / Executados       • Recursos Solicitados / Executados     • Recursos Solicitados / Executados       • Astro / Constanto Recursos Solicitados / Executados Solicitados / Executados       • Astro / Constanto Recursos Solicitados / Executados       • Astro / Constanto Recursos Solicitados / Executados                                                                                                    |
|                                                                                                    |
| Anthrianstage     Anthrianstage     Anthria                |
| Index cares     IN     Interaction     Interaction     Name     Name     Name     Name     Name     Name       In bit description     Interaction     Interaction     Interaction     Interaction     Interaction     Interaction     Interaction       In bit description     Interaction     Interaction     Interaction     Interaction     Interaction     Interaction     Interaction       In bit description     Interaction     Interaction     Interaction     Interaction     Interaction     Interaction       In bit description     Interaction     Interaction     Interaction     Interaction     Interaction     Interaction       In bit description     Interaction     Interaction     Interaction     Interaction     Interaction     Interaction       In bit description     Interaction     Interaction     Interaction     Interaction     Interaction     Interaction       In bit description     Interaction     Interaction     Interaction     Interaction     Interaction     Interaction       In bit description     Interaction     Interaction     Interaction     Interaction     Interaction       In bit description     Interaction     Interaction     Interaction     Interaction     Interaction       In bit description     Interactio                                                                                                    |
| Indicators         outcome         outcom/strainsderrigg and/all         indicators         automatication         automatication         automaticaticatication <th< th=""></th<>                                                                                                    |
| crates                                                                                                    |
| Sector      Constant      Constant       Constant      Constant                    |
| - JAN / LUCIANA DOURADO / 2500.00 / Empenho: 2024NE000079                                                                                                    |
| Invisión     Invisión                     |
| Topase     Topase                |
| Fale Consco     Fale Consco     Fale Consc     Fale Consco     Fale Consc     Fale Consc                     |
| • Nev / Larvanevr / svesilka DA ALVARENCA / 25000 (Emperine: 2305992)           • DEZ / Lucka Na Duadha O / 25000 (Emperine: 2305992)           • DEZ / Lucka Na Duadha O / 25000 (Emperine: 2305992)           • DEZ / Lucka Na Duadha O / 25000 (Emperine: 2305992)           • Ma / Lucka Na Duadha O / 25000 (Emperine: 2305992)           • Ma / Lucka Na Duadha O / 25000 (Emperine: 2305992)           • Ma / Lucka Na Duadha O / 25000 (Emperine: 2305992)                                                                                                    |
| MAR / CANARY PEERIA A ALMAÈNEKĂ / 200000 / Empirins 2024H8000080                                                                                                    |
| NOS         Bolias         demotivation macri (in plantic kincia)<br>economication (accord)         Estudame de Craduagão         91(Jo y 12,00)         3         333400                                                                                                    |
| <ul> <li>Bit / Ankin Kabulaki A Walkiki Die A Mattel A (1800) Enzember 200000</li> <li>Bit / Ankin Kabulaki Die Kabulaki Die A Mattel A (1800) Enzember 200000</li> <li>Bit / Bit Ca A Konstantis Torici Lie Contentin / Silos / Enzember 200000</li> <li>Bit / Bit Ca A Konstantis Torici Lie Contentin / Silos / Enzember 200000</li> <li>Bit / Bit Ca A Konstantis Torici Lie Contentin / Silos / Enzember 200000</li> <li>Bit / Bit Ca A Konstantis Torici Lie Contentin / Silos / Enzember 2000000</li> <li>Bit / Bit Ca A Konstantis Torici Lie Contentin / Silos / Enzember 2000000</li> <li>Bit / Bit Ca A Konstantis Torici Lie Contentin / Silos / Enzember 2000000</li> <li>Bit / Bit Ca A Konstantis Torici Lie Contentin / Silos / Enzember 20000000</li> <li>Bit / Bit Ca A Konstantis Torici Lie Contentin / Silos / Enzember 200040000000</li> <li>Bit / Bit Ca A Konstantis Torici Lie Contentin / Silos / Enzember 200040000000</li> <li>Bit / Bit Ca A Konstantis Torici Lie Contentin / Silos / Enzember 20004000000000000000000000000000000000</li></ul>                                                                                                    |
| 1036 Bolass escottaridido escottaridido de la contractaria de la contractaria de la contr           |
| - SET / MARIA LUZZA BATTETA DA CONCECICAO TEXNERIA / 500.007 / Empenhino 32500230<br>- Sat / MARICAN DO NASCINETATO OCOBICUES / 500.000 / Empenhino 32500230<br>- Sat / MARICAN DO NASCINETATO OCOBICUES / 500.000 / Empenhino 32500230<br>- OUT / MARIA LUZZA BATTETA DA CONCECICIÓN / Empenhino 32500230<br>- OUT / MARIA LUZZA BATTETA DA CONCECICIÓN / Empenhino 325042000 / Empenhino 32504200<br>- Maria / Jacobic Maria / Saturda Conceccición / Empenhino 325042000 / Empenhino 325042000 / Empenhino 325042000 / Empenhino 3250442000 / Empenhino 325042000 / Empenhino 3250420000 / Empenhino 3250420000 / Empenhino 3250420000 / Empenhino 32504200000 / Empenhino 32504200000 / Empenhino 32504200000 / Empenhino 32504200000 / Empenhino 325042000000 / Empenhino 325042000000 / Empenhino 325042000000 / Empenhino 325042000000 / Empenhino 325042000000 / Empen |
| 10003 Bolias econtariado executivo/Risosfialciencias económicastemiço accial Estudante de Craduação 931,00 x 3,00 1 2,793,00                                                                                                    |
| SUN/ CABRIELA CORREA DE ARALDO / 181.00 / Empenho 2034/8000083     SUN/ MARKA EDUARDA CORREADO E ALAEELA / 81.00 / Empenho 2034/8000083     SUN/ SARKA EDUARDA TOMOL DE CLAVERA / 93.00 / Empenho 2034/8000083     Teal # 52.7780     Constraints TomoL DE CLAVERA / 93.00 / Empenho 2034/8000084     Guantidader 3                                                                                                    |
|                                                                                                    |